# Aitai net ドメインサービス 利用者マニュアル <ユーザアカウント管理>

# 目次

| ログイン      | 3 |
|-----------|---|
| パスワード変更   | 4 |
| 容量確認      | 5 |
| メールフィルタ管理 | 6 |
| 自動応答      | 9 |

ユーザアカウント管理ページのログイン手順を記載します。

# 1. ログイン

URL : https://hosting.cnci.jp/user/

| ホスティングシステ | -2                                                                     |
|-----------|------------------------------------------------------------------------|
| ユーザーログイン  |                                                                        |
|           | _                                                                      |
| ールアドレス    |                                                                        |
| セロード      |                                                                        |
|           | -                                                                      |
|           | <b>ホスティングシステ</b><br>ユーザーログイン<br><sup>(ールアドレス</sup><br><sup>(スワード</sup> |

- メールアドレスを入力します。
- ② パスワードを入力します。
- ③ 「ログイン」をクリックします。

| 名称      | 許可文字数            | 許可文字種                                  |
|---------|------------------|----------------------------------------|
| メールアドレス | 256              | @より前が以下の文字種であること                       |
|         | (ローカルパート部64文字以下) | 半角英文字(A-Z,a-z),数字(0-9)                 |
|         |                  | 記号(!‴#\$%&'=-~^ `{+*}./?_)             |
|         |                  | ※先頭、末尾の文字は英文字または数字とする                  |
|         |                  | ※(ピリオドの連続)が含まれていないこと                   |
|         |                  | ※()<>[]:;@¥,は禁則文字                      |
|         |                  | @が1つ含まれていること                           |
|         |                  | @より後ろが以下の文字種であること                      |
|         |                  | 半角英文字(A-Z,a-z),数字(0-9),ピリオド(.),ハイフン(-) |
|         |                  | ※先頭、末尾の文字は英文字または数字とする                  |
|         |                  | ※ピリオドが必ず一つ以上含まれていること                   |
|         |                  | ※(ピリオドの連続)が含まれていないこと                   |
| パスワード   | 8~24             | 半角英文字(A-Za-z),数字(0-9)                  |
|         |                  | ピリオド(.),ハイフン(-),アンダ <i>ー</i> バー(_)     |
|         |                  | ※英大文字、英小文字、数字が含まれていること                 |
|         |                  | ※ユーザ名が含まれていないこと                        |
|         |                  | ※ユーザ名が含まれていないこと                        |
|         |                  | (ユーザ名の文字数が4文字以上の場合のみチェックする)            |

ユーザアカウントのパスワード変更手順を記載します。

## 2. パスワード変更

| 1 | 3-1-20021-    | HE X-3/7/1/2        | (NGR |   |  |
|---|---------------|---------------------|------|---|--|
|   | メールアドレス       | *****@*****. **. ** |      | ר |  |
|   | 現在のパスワード      |                     |      |   |  |
|   | 新しいびスワード      |                     |      |   |  |
| 2 | 新しんソロスワード(確認) |                     |      |   |  |
|   | ウィルスチェック      | ◉有効 ○無効             |      |   |  |
|   | スパムチェック       | ●有功 〇無功             |      |   |  |
| - | XULTING       | ◎有功 ○無功             |      | 1 |  |

- 「ユーザアカウント」をクリックします。
- ②「現在のパスワード」に変更前のパスワードを入力します。
   「新しいパスワード」に変更後のパスワードを入力します。
   「新しいパスワード(確認)」に変更後のパスワードを再度入力します。
- ③ 「更新」をクリックするとパスワードが変更されます。

| 名称           | 許可文字数 | 許可文字種                       |
|--------------|-------|-----------------------------|
| 現在のパスワード     | -     | 現在のパスワードと一致すること             |
| 新しいパスワード     | 8~24  | 半角英文字(A-Za-z),数字(0-9)       |
| 新しいパスワード(確認) |       | ピリオド(.),ハイフン(-),アンダーバー(_)   |
|              |       | ※英大文字、英小文字、数字が含まれていること      |
|              |       | ※ユーザ名が含まれていないこと             |
|              |       | (ユーザ名の文字数が4文字以上の場合のみチェックする) |

ユーザアカウントのメール使用量確認手順を記載します。

#### 3. 容量確認

| AND IS |         |                 | -           |      |  |
|--------|---------|-----------------|-------------|------|--|
| 3      |         | NAME .          | -27429      | 自動成為 |  |
| E      | メールアドレス | *****@***       | <**. **. ** |      |  |
| 2      | 0.1Mb   | vtes/10Mbytes/1 | 1961        |      |  |

- ① 「容量確認」をクリックします。
- ② メール使用量が表示されます。

メールフィルタ設定の手順を記載します。

4-1. メールフィルタ管理

| - 2 | 策作名 | 50B | 關係 | 意更 | を取 |  |  |
|-----|-----|-----|----|----|----|--|--|
| 3 📖 |     | 0   |    | 1  | 會  |  |  |

- 「メールフィルタ」をクリックします。
- ② 「新規追加」をクリックすると、メールフィルタ追加画面に遷移します。
- ③ 条件名:設定済みのメールフィルタ名が表示されます。

状態:「ON」をクリックする事により「OFF」となり、対象のメールフィルタが無効状態となります。

順序:「↑」「↓」をクリックする事によりメールフィルタ設定の順番が入れ替わります。 変更:変更のアイコンをクリックする事によりメールフィルタ変更画面に遷移します。 削除:削除のアイコンをクリックする事により対象のメールフィルタが削除されます。

## 4-2. メールフィルタ管理

| 条件名          | (全角20文字(半角40文字)以内)                                                                    |
|--------------|---------------------------------------------------------------------------------------|
| 処理           | ● 転送 ○ 削除 ○ 隔離                                                                        |
| 条件           | <ul> <li>□件名 :</li> <li>□差出人:</li> <li>③</li> <li>□迷惑メール判定</li> <li>● 一致 ○</li> </ul> |
| 転送時にメールボックスに | ● 残す ○残さない ④                                                                          |
| 転送先メールアドレス   | 1                                                                                     |

- ① 「条件名」に任意の名前を入力します。
- ② 「処理」にフィルタ条件にマッチしたメールを「転送」するか「削除」するか選択します。
- ③ 「条件」にメールフィルタ条件を入力します。
   メールの件名でフィルタをする場合、チェックボックスにチェックを入れて件名の文字列を入力し、「一致」か「含む」を選択します。
   メールの差出人でフィルタをする場合、チェックボックスにチェックを入れて差出人メールアドレスを入力し、「一致」か「含む」を選択します。
   迷惑メールでフィルタをする場合、チェックボックスにチェックを入れます。
- ④ 「転送」処理を選択した場合、転送時にメールボックスに「残す」か「残さない」を選択 します。
- ⑤ 「転送」処理を選択した場合、転送先メールアドレスを入力します。
- ⑥ メールフィルタ追加の場合は、「新規追加」をクリックするとメールフィルタ設定を追加し ます。

「キャンセル」をクリックすると「メールフィルタ管理」画面に戻ります。

| 名称         | 許可文字数        | 許可文字種                                         |
|------------|--------------|-----------------------------------------------|
| 条件名        | 40(全角20文字以下) | 制限なし                                          |
| 件名         | 256          | 制限なし                                          |
| 差出人        | 256          | 制限なし                                          |
| 転送先メールアドレス | 256          | @より前が以下の文字種であること                              |
|            |              | 半角英文字(A-Za-z),数字(0-9),記号(!#\$%&'*+-/=?^_{}~.) |
|            |              | @が1つ含まれていること                                  |
|            |              | @より後ろが以下の文字種であること                             |
|            |              | 半角英文字(A-Za-z),数字(0-9),記号(!#\$%&'*+-/=?^_{}~.) |
|            |              | ※3文字以上であること                                   |
|            |              | ※先頭がピリオドでないこと                                 |
|            |              | ※ピリオドが必ず一つ以上含まれていること                          |
|            |              | ※(ピリオドの連続)が含まれていないこと                          |

メールの自動応答設定手順を記載します。

#### 5. 自動応答

| 向舰応告                           |   |
|--------------------------------|---|
| ユーザーアカウント 容量確認 メールフィ ロ島応答      | ] |
| 自動応答       〇有効 ③ 無効         件名 |   |
| 3 2 1                          |   |

- ① 「自動応答」をクリックします。
- ② 自動応答:自動応答を「有効」にするか「無効」にするか選択します。 サブジェクト:自動応答メールのサブジェクトを入力します。 応答メッセージ:自動応答メールの応答メッセージを入力します。
- ③「更新」をクリックすると設定内容が更新されます。

| 名称      | 許可文字数 | 許可文字種 |
|---------|-------|-------|
| サブジェクト  | 100   | 制限なし  |
| 応答メッセージ | 512   | 制限なし  |